## Final Grade Entry Directions

https://selfservice.eastcentral.edu/Student/Account/Login

1. Log in to Self-Service

| Sign In    |  |
|------------|--|
| User name  |  |
| First.last |  |
| Password   |  |
|            |  |
|            |  |
| Sign In    |  |
|            |  |
|            |  |

## 2. Click on the menu button

| E      | East chile         | AL COLLEGE                                                                                                    |   |
|--------|--------------------|----------------------------------------------------------------------------------------------------|---|
| •      | Hello,<br>Choose a | Welcome to Colleague Self-Service!<br>category to get started.                                                                   |   |
| <br>⊙2 | 0                  | Student Finance<br>Here you can view your latest statement and make a payment online.                                            | 3 |
| ۲      | •                  | Tax Information<br>Here you can change your consent for e-delivery of tax information.                                           | 0 |
| #<br>8 |                    | Employee<br>Here you can view your tax form consents, earnings statements, banking information, timecards and<br>leave balances. |   |
| ۲      | 0                  | Course Catalog<br>Here you can view and search in course catalog                                                                 |   |

3. Select Daily Work > Faculty > Faculty Overview

## Midterm and Final Grade Entry in Self-Service

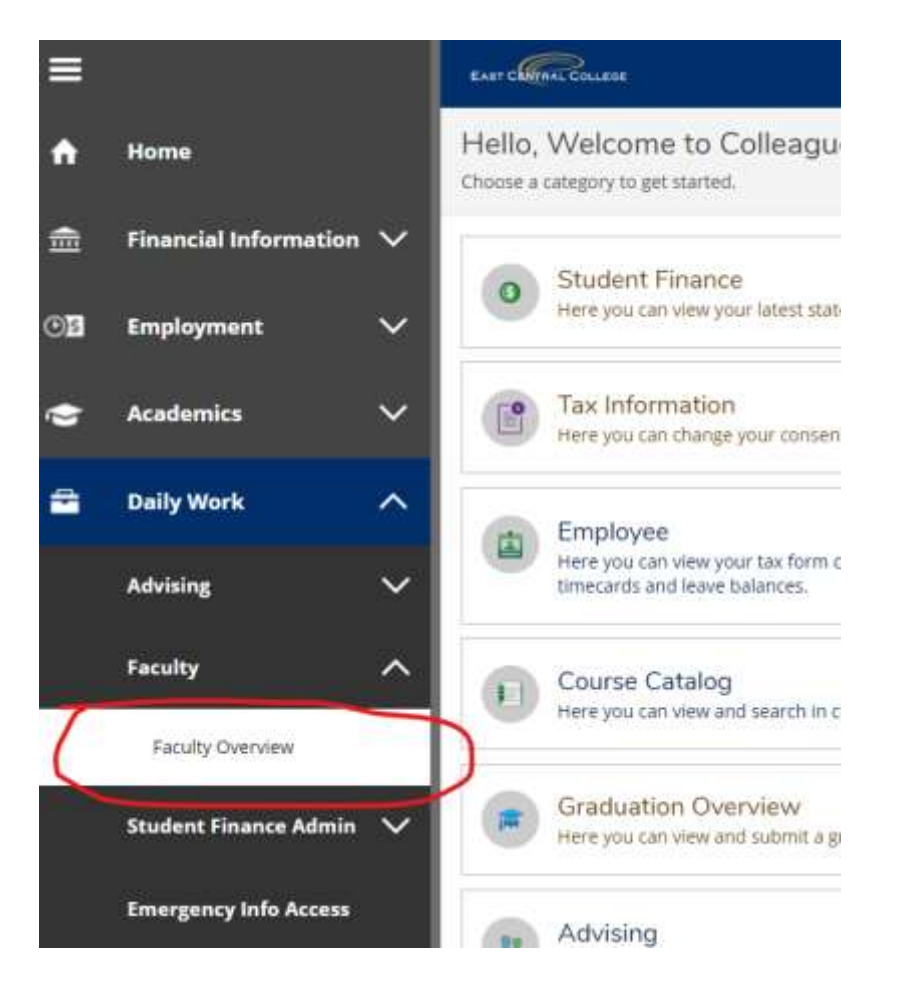

4. Click on course to grade.

| EAST CANTHAL COLLEGE                       |                              |                  |  |  |
|--------------------------------------------|------------------------------|------------------|--|--|
| Daily Work · Faculty · Faculty Overview    |                              |                  |  |  |
| Manage your courses by selecting           | a section below              |                  |  |  |
|                                            |                              |                  |  |  |
| 2019 Fall                                  |                              |                  |  |  |
| Section                                    | Times                        | Locations        |  |  |
| COL-101-A20: Foundation of Student Success | M/W 9:30 AM - 10:25 AM       | Hansen Hall, 402 |  |  |
|                                            | 8/19/2019 - 10/9/2019        | Seminar          |  |  |
| ACC-115-H11: Accounting Tech/Quickbooks    | T 11:00 AM - 12:20 PM        | Hansen Hall, 145 |  |  |
|                                            | 8/19/2019 - 12/10/2019       | Hybrid           |  |  |
|                                            | T 12:15 AM - 12:16 AM        | ARRanged, ARR    |  |  |
|                                            | 1 THEFT & PHILE THEFT & PHIL |                  |  |  |

- 5. Select the "Grading" tab. Then select "Final Grades."
  - a. If the grade of 'F' is given, the last date of attendance is required for Title IV calculations.

## Midterm and Final Grade Entry in Self-Service

- b. An Incomplete grade requires a Contract for Incomplete form to be filled out between the instructor and student and it must be submitted to the Registrar's Office. An Expiration date no later than the end of the following semester (i.e. 5/10/23) must be provided.
- c. Courses that were audited receive an 'H' for "Hearer."
- d. P/NP or P/F are only used for specific courses.
- e. 'WX' is not a grade option. It is a withdrawal status.

Use the drop down menu to enter grades. Not all grades need to be entered at one time. Faculty can return to the page at a later time to make updates prior to grades being due. Once grade entry is complete, click on the Post Grades button to save and verify grades.

<u>Final grades cannot be changed by faculty once posted.</u> The Registrar's Office will need to be notified of any changes or corrections. Requests for changes can be made via email up until the time grades are due. If the changes occur after grades are due, the faculty member must fill out a Change of Grade form and submit it to their respective dean.

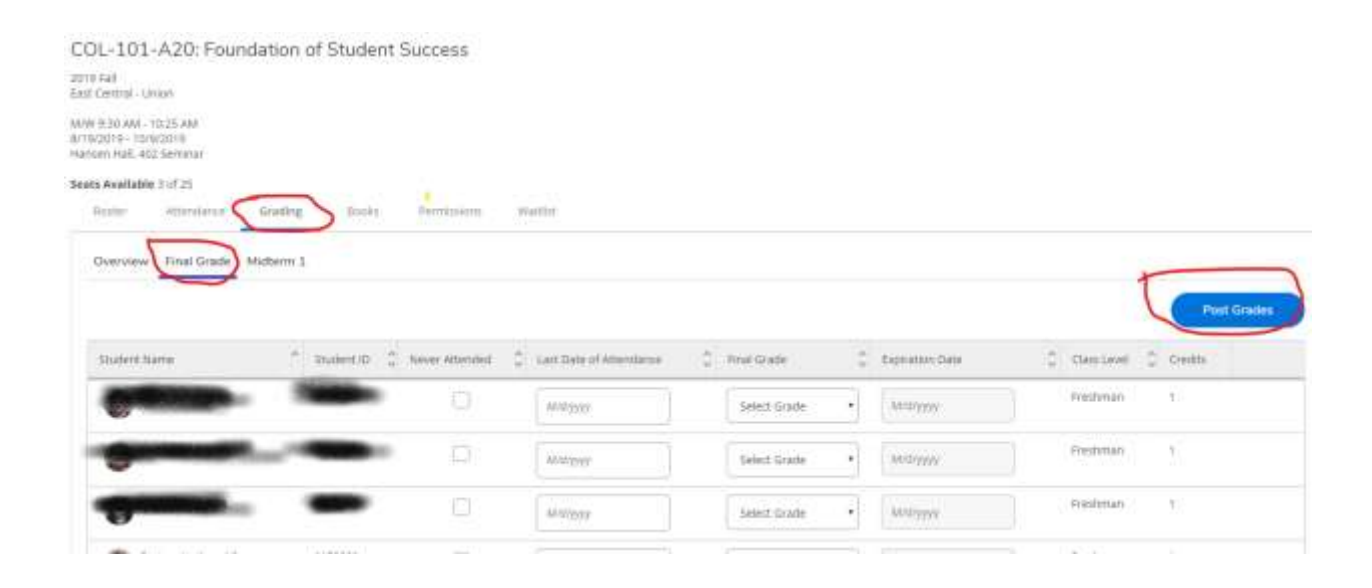